# Sitio web de denuncia de irregularidades Línea de ayuda de D-Quest

Publicación: 11/25/2024

Añadir

nación

# Manual para el/la denunciante

Leer

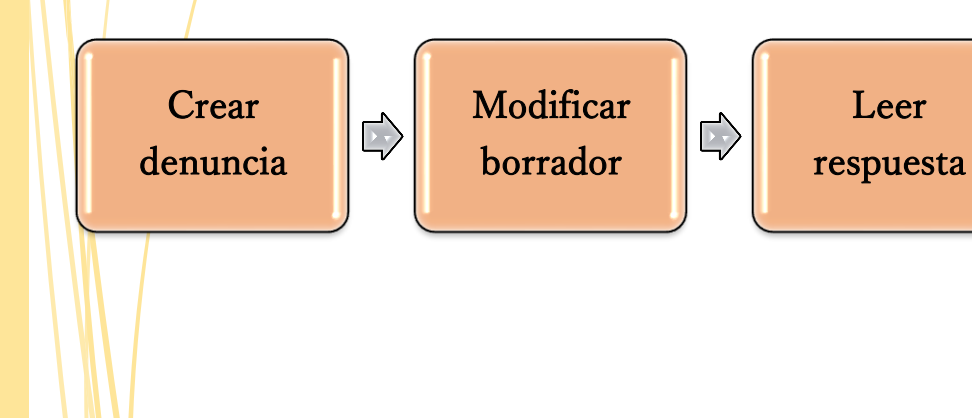

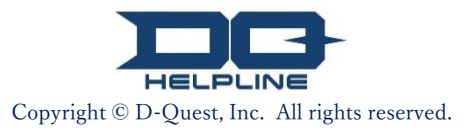

# Índice

### [Crear denuncia]

- 1. Inicio de sesión
- 2. Menú (para crear una denuncia)
- 3. Formulario de denuncia
- 4. Guardar como borrador
- 5. <u>Enviar</u>
- 6. Página de finalización
- 7. Correo electrónico de finalización

#### [Modificar borrador]

- 8. <u>Acceder al borrador de denuncia</u>
- 9. Modificar o eliminar el borrador

#### [Leer respuesta]

- 10. Correo electrónico de notificación
- 11. Menú (para acceder a su denuncia)
- 12. Comprobar la respuesta

#### [Añadir información]

- 13. Añadir información
- 14. Página de finalización y correo electrónico
- 15. <u>Página de detalles de la denuncia</u>
- 16. Archivo adjunto

#### Crear denuncia

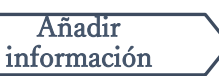

## 1. Inicio de sesión

- 1-1. Acceda al URL del "sitio web de denuncia de irregularidades" de su empresa.
- 1-2. Introduzca la ID común y la contraseña común anunciados previamente por su empresa y haga clic en el botón "Comenzar".

| Seleccio | ne el idioma y, a continuación, introduzca el ID común y la contraseña común. |
|----------|-------------------------------------------------------------------------------|
|          | Idioma                                                                        |
|          | Español                                                                       |
|          |                                                                               |
|          |                                                                               |
|          | HELPLINE                                                                      |
|          |                                                                               |
|          | << manual >>                                                                  |
|          | ID servés                                                                     |
|          |                                                                               |
|          |                                                                               |
| 1-2      | Comenzar                                                                      |
|          |                                                                               |

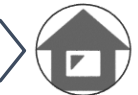

## 2. Menú (para crear una denuncia)

- 2-1. Pulse en "Crear denuncia" en el menú.
- 2-2. Haga clic en el botón "Acepto" si entiende y acepta las condiciones de uso.

| Menú                                                                          | Ten                                                                                                    | minar sesión                                                                                                    |
|-------------------------------------------------------------------------------|----------------------------------------------------------------------------------------------------|----------------------------------------------------------------------------------------------------|
| País: <b>[Japón]</b> . Su denuncia se tr<br>Si eligió el país equivocado, vue | amitará de conformidad con la legislación local.<br>Iva a la página de inicio y seleccione el país correcto.                                                                                                    |                                                                                                    |
| Si desea enviar una nueva dent                                                | incia, pulse el botón "Crear denuncia".                                                                                                    |                                                                                                    |
| Crear denuncia                                                                |                                                                                                    |                                                                                                    |
| Si desea modificar el borrador,<br>"Modificar c eliminar borrador / `         | rer la respuesta a su denuncia o añadir más información, haga clic en el boto<br>/er respuesta / Añadir información''.                                                                                                    | ón                                                                                                    |
| Modific ar o eliminar bor                                                     | ador / Vor reenvoete / Añodir información<br>Condiciones de uso                                                                                                    | Retour au MENU Terminar sesión                                                                                                    |
| © 2023 - D-Quest,Inc.                                                         | Condiciones de uso<br>Lea atentamente estas condiciones de uso antes de utilizar este sitio web. Si está de acuerdo con las condicion<br>acepto". Este servicio solo está disponible para quienes acepten las condiciones de uso.                                                                                                    | es de uso, pulse el botón "Acepto". De lo contrario, pulse en "No                                                                                                    |
|                                                                               | Estos Términos de Servicio del Usuario rigen el acceso a la línea de asistencia D<br>Quest Inc. ("D-Quest"). Lee estos términos detenidamente antes de usar el Servi<br>Glosario del Servicio                                                                                                    | )-Quest (el "Servicio") ofrecida por D-<br>icio.                                                                                                    |
|                                                                               | <ul> <li>Compañía usuaria: organización que ha firmado un contrato con D-Quest y<br/>término se usa de igual forma para referirse a empresas privadas, oficinas.</li> <li>Usuario: aquellos que han sido autorizados por una compañía usuaria para<br/>Servicio.</li> <li>Informador: aquellos usuarios que han utilizado el Servicio para enviar un li</li> <li>ID y contraseña compartidos de la compañía usuaria: información de identi<br/>prove para reconocer a alquien como suaria:</li> </ul> | que ha implementado el Servicio. Este<br>de gobierno, asociaciones, etc.<br>I realizar informes internos usando el<br>nforme interno.<br>ficación que una compañía usuaria |
|                                                                               | Aplicación de los Términos de servicio<br>(1) D-Quest ofrece el Servicio únicamente a los usuarios de la compañía usuaria<br>servicio.<br>(2) D-Quest puede modificar los términos de servicio. Las condiciones de uso de                                                                                                    | i que aceptan cumplir los términos de                                                                                                    |
|                                                                               | de servicio después de ser modificado.<br>Protección de información personal (protección de anonimidad)<br>El servicio protege la anonimidad del usuario al proveer un sistema que evita que                                                                                                    | e la información personal del informador                                                                                                    |
|                                                                               |                                                                                                    |                                                                                                    |
|                                                                               | Suspensión del Servicio<br>En algunos casos, D-Quest puede interrumpir o suspender el Servicio a una com<br>informador infringe el contrato o los términos de servicio.                                                                                                    | ipañía usuaria si dicha compañía o un                                                                                                    |
|                                                                               | Solo podrás utilizar el Servicio después de aceptar estos términos.                                                                                                    | Acepto                                                                                                    |
|                                                                               |                                                                                                    |                                                                                                    |

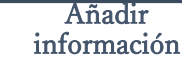

## 3. Formulario de denuncia

- 3-1. Incluya en el formulario de denuncia tanta información como sea posible. \* Los elementos en rojo son obligatorios.
- 3-2. Registre una clave PIN formada solo por números, con un máximo de cuatro dígitos, y asegúrese de anotarla y conservarla. Si no sabe la clave PIN o el número de denuncia, no podrá hacer una denuncia adicional ni confirmar la respuesta de la persona encargada de recibir la denuncia en su empresa (en adelante, "el receptor").
- 3-3. Si introduce una "Dirección de correo electrónico para notificaciones", recibirá un correo electrónico de notificación cuando el receptor de su empresa le responda. Esta dirección no se dará a conocer al receptor. (Vea también la página 10)

|     | Crear denuncia                                                                                                    | Retour au MENU Terminar sesión                                                                                       |
|-----|----------------------------------------------------------------------------------------------------|----------------------------------------------------------------------------------------------------|
| [7  | Crear denuncia                                                                                                    |                                                                                                    |
| /   | Rellene el siguiente formulario de denuncia. Los elementos en roin son obli                                                                                                    | natorios. Pulse el hotón "Enviar" cuando hava terminado.                                                             |
|     | Momento en que ocurrieron los<br>hechos       3 días         1 semana       1 nes         Medio año       1 año         Hace más de 1 año       Puede que ocurra otra vez.         Incierto       Incierto | Preguntas                                                                                                    |
|     |                                                                                                    |                                                                                                    |
|     | Registre una clave PIN para esta denuncia                                                                                                    |                                                                                                    |
| 3-2 | Clave PIN (4 digitos)                                                                                                    |                                                                                                    |
|     | Dirección de correo electrónico para recibir la notificación o                                                                                                    | le la respuesta de su empresa (opcional)                                                                             |
| 3-3 | Dirección de correo electrónico para<br>notificaciones                                                                                                    |                                                                                                    |
|     | Seu directión de correo electrónico continue ciedas e de caracter<br><advertencia><br/>No recibirá un correo electrónico de r<br/>de correo electrónico o si esta es incon</advertencia>                   | re (or sienale una sate de ""succeives) el correo electrónico de<br>notificación si no ha introducido su d<br>recta. |

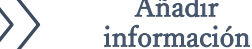

Añadir

## 4. Guardar como borrador

- 4-1. Si ya ha comenzado a introducir una denuncia pero desea salir momentáneamente del formulario de denuncia, o si aún no está seguro/a de si debe hacer la denuncia o no, puede usar la función "Guardar como borrador". D-Quest y el receptor no podrán ver lo que ha guardado como borrador.
- 4-2. Una vez guardado el borrador, se visualizará una página con el mensaje "Su borrador se ha guardado correctamente". Anote la clave PIN y el número de denuncia (13 caracteres alfanuméricos) que aparecen en esta página y téngalos a mano. Si pierde la clave PIN o el número de denuncia, no podrá acceder a la denuncia.

| Acerca de cómo modificar el borrador, lea a partir de [ <u>8. Acceder</u> | <u>al</u> |
|---------------------------------------------------------------------------|-----------|
| borrador de denuncia                                                      | hŋ        |

| Dirección de correo electrónico                                                                                     | o para recibir la notificación de la respu                                                                                        | iesta de su empresa (opcional)                                                                     |                                       |                 |
|----------------------------------------------------------------------------------------------------|----------------------------------------------------------------------------------------------------|----------------------------------------------------------------------------------------------------|---------------------------------------|-----------------|
| Dirección de correo electrónico para<br>notificaciones                                                              |                                                                                                    |                                                                                                    |                                       |                 |
| * Si su dirección de correo electrónico c<br>notificación no le llegará.<br>* Su dirección de correo electrónico NU | contiene ciertas cadenas de caracteres (por ejem)<br>INCA se dará a conocer a nadie; ni a D-Quest, ni                             | plo, una serie de "." sucesivos), el correo elec<br>al receptor de su empresa, ni a terceros.      | trónico de                            |                 |
| Cancelar                                                                                                    | 4-1 Guardar como boi                                                                                                    | rrador Enviar                                                                                      |                                       |                 |
|                                                                                                    |                                                                                                    |                                                                                                    |                                       |                 |
| Su                                                                                                    | borrador se ha guardado corr                                                                                                    | ectamente.                                                                                         | Retour au MENU                        | lerminar sesion |
|                                                                                                    | Su borrador se ha guardado co<br>El número de esta denuncia e:<br>Este número es necesario par<br>posible reemitir ni comprobar e | orrectamente.<br>s el siguiente.<br>a modificar el borrador. Guardelo co<br>el número de denuncia. | on el debido cuidado. Tenga en cuenta | a que no es     |
|                                                                                                    | Número de denuncia                                                                                                    |                                                                                                    |                                       |                 |
|                                                                                                    | 4-2                                                                                                    | 999999Wj6hU                                                                                        | JDCK                                  |                 |
|                                                                                                    |                                                                                                    |                                                                                                    |                                       |                 |
| © 2(                                                                                                    | 123 - D-Quest.Inc.                                                                                                    |                                                                                                    |                                       |                 |
|                                                                                                    | Convright © D-1                                                                                                    | Quest Inc. All rights reserv                                                                       | ed                                    |                 |

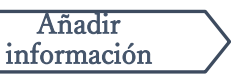

### 5. Enviar

Tras pulsar el botón "Enviar", aparecerá la página de confirmación. Vuelva a pulsar el botón "Enviar" para completar la creación de la denuncia.

\* No es posible cancelar ni borrar una denuncia ya enviada.

| Dirección de correo el<br>Dirección de correo electró<br>notificaciones<br>* Si su dirección de correo el<br>notificación no le llegará.<br>* Su dirección de correo electro<br>Cancelar | lectrónico para recibir la no<br>inico para                                                        | otificación de la respuesta de su empresa (opc<br>as de caracteres (por ejemplo, una serie de "." sucesivos), e<br>er a nadie; ni a D-Quest, ni al receptor de su empresa, ni a t<br>Guardar como borrador | ional)<br>el correo electrónico de<br>lerceros.                   |
|----------------------------------------------------------------------------------------------------|----------------------------------------------------------------------------------------------------|----------------------------------------------------------------------------------------------------|-------------------------------------------------------------------|
| Confirm                                                                                                    | nar denuncia                                                                                       | Retou                                                                                                    | r au MENU Terminar sesión                                         |
| Crear                                                                                                    | denuncia                                                                                           |                                                                                                    |                                                                   |
| Revise I                                                                                                    | la denuncia y pulse el botón "Enviar".                                                             | . Si desea modificar la denuncia, pulse el botón "Modificar".                                                                                                    |                                                                   |
| hechos                                                                                                    | s                                                                                                  | 3 dias                                                                                                    |                                                                   |
|                                                                                                    |                                                                                                    | 1 mes                                                                                                    |                                                                   |
|                                                                                                    |                                                                                                    | Medio año                                                                                                    |                                                                   |
|                                                                                                    |                                                                                                    | 0 1 año                                                                                                    |                                                                   |
| Regist                                                                                                    | re una clave PIN para esta d                                                                       | Jenuncia                                                                                                    |                                                                   |
| Clave I                                                                                                    | PIN (4 dígitos)                                                                                    |                                                                                                    |                                                                   |
|                                                                                                    |                                                                                                    |                                                                                                    |                                                                   |
|                                                                                                    |                                                                                                    |                                                                                                    |                                                                   |
| Direcc                                                                                                    | ión de correo electrónico par                                                                      | ra recibir la notificación de la respuesta de su em                                                                                                    | ipresa (opcional)                                                 |
| Direcci<br>notifica                                                                                                    | ión de correo electrónico para<br>aciones                                                          |                                                                                                    |                                                                   |
| * Si su d<br>notificac<br>* Su dire                                                                                                    | lirección de correo electrónico contie<br>ión no le llegará.<br>ección de correo electrónico NUNCA | ne ciertas cadenas de caracteres (por ejemplo, una serie de ".<br>se dará a conocer a nadie; ni a D-Quest, ni al receptor de su e                                                                          | " sucesivos), el correo electrónico de<br>empresa, ni a terceros. |
|                                                                                                    | Modificar                                                                                          | Enviar                                                                                                    |                                                                   |

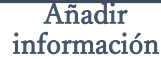

### 6. Página de finalización

- 6-1. Una vez enviada la denuncia, se visualizará una página con el mensaje "Gracias por crear la denuncia". Anote la clave PIN y el número de denuncia (13 caracteres alfanuméricos) que aparecen en esta página y téngalos a mano. Si pierde la clave PIN o el número de denuncia, no podrá comunicarse con el receptor (leer su respuesta, añadir más información, etc.) en relación con la denuncia enviada. Tenga en cuenta que esta página es el único lugar donde puede comprobar el número de denuncia.
- 6-2. Después de anotar el número de denuncia, haga clic en "Terminar sesión".

\* Las denuncias procedentes de fuera de Japón se enviarán al receptor después de que D-Quest las haya traducido y procesado. 6-2

| as por crear la denuncia.                                                                                                    | Retour au MENU Terminar sesión                                                                                            |
|----------------------------------------------------------------------------------------------------|----------------------------------------------------------------------------------------------------|
|                                                                                                    |                                                                                                    |
| Gracias por crear la denuncia.                                                                                                    |                                                                                                    |
| A continuación se indica el número de esta denuncia. Lo necesitará para ver la re<br>información. Guarde el número con el debido cuidado. Tenga en cuenta que no e<br>número de denuncia.                                                                                                    | espuesta a la denuncia y añadir más<br>s posible reemitir ni comprobar el                                                 |
| Número de denuncia                                                                                                    |                                                                                                    |
| 6-1 99999Wj6hUDCK                                                                                                    |                                                                                                    |
| Su denuncia se ha enviado correcta<br>Este envío se notificará al receptor por<br>Si registró una dirección de correo electronico para notificación del núme<br>helpline.com) la llegada de la respuesta del receptor. (Su dirección de correo electronico para notificación de correo electronico para notificación de correo electronico para | des de reemisión ni<br>ero de denuncia.<br>a por ese medio (nelpline_report@dq-<br>ectrónico para notificaciones NUNCA se |
| Por razones de seguridad, después de guardar el número de denuncia haga clic<br>superior derecha de esta página y cierre el navegador.                                                                                                    | en "Terminar sesión" en la parte                                                                                          |

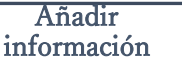

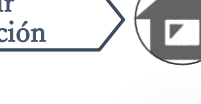

### 7. Correo electrónico de finalización

Si registró una dirección de correo electrónico para notificaciones al crear su denuncia (3-3, página 3), recibirá un correo electrónico de notificación con el asunto "[NOTIFICACIÓN] Se ha aceptado su denuncia".

<Advertencia> No recibirá un correo electrónico de notificación si no ha introducido su dirección de correo electrónico o si esta es incorrecta.

#### [NOTIFICACIÓN] Se ha aceptado su denuncia

helpline\_report@dq-helpline.com <helpline\_report@dq-helpline.com> To: 2023年10月18日 9:59

Gracias por su denuncia.

Para comprobar si le han respondido, acceda periódicamente la sección "Modificar o eliminar borrador / Ver respuesta / Añadir información" por la página del menú, a la que puede entrar mediante el siguiente URL con la ID y la contraseña comunes.

Tenga en cuenta que no es posible reemitir ni comprobar el número de denuncia.

•Nombre del sitio web : Global Helpline

•URL : https://jp.dq-helpline.com/xxxxx/site/Reports?Lang=es-mx

•Fecha de envío : 2023/10/18 09:59:22 (JST)

\* Este correo electrónico fue generado automáticamente por el sistema.

\* No responda a esta dirección de correo electrónico.

\* En el caso de una denuncia procedente de fuera de Japón, algunos de los datos en el correo electrónico de notificación serán diferentes.

#### Crear denuncia Modificar borrador Leer respuesta Añadir información 8. Acceder al borrador de denuncia

- 8-1. Inicie sesión en el sitio web de denuncia de irregularidades de su empresa y pulse el botón "Modificar o eliminar borrador / Ver respuesta / Añadir información".
- 8-2. Introduzca la clave PIN (3-2 en la página 3) y el número de denuncia de 13 dígitos que anotó en el paso de creación de la denuncia (4-2 en la página 4) y pulse el botón "Ver denuncia".

| Menú                              | Terminar sesión                                                                                                    |                                 |
|-----------------------------------|----------------------------------------------------------------------------------------------------|---------------------------------|
| País: <b>[Jap</b><br>Si eligió el | Su denuncia se tramitará de conformidad con la legislación local.<br>equivocado, vuelva a la página de inicio y seleccione el país correcto.                                                                                                    |                                 |
| Si dese                           | riar una nueva denuncia, pulse el botón "Crear denuncia".<br><b>nuncia</b>                                                                                                    |                                 |
| 8 - <sup>Bi dese</sup><br>Modific | dificar el borrador, ver la respuesta a su denuncia o añadir más información, haga clic en el botón<br>eliminar borrador / Ver respuesta / Añadir información".<br>r o eliminar borrador / Ver respuysta / Añadir información                                                                                                    |                                 |
| © 2023 - D-Que                    | O a stimulation of a subscription of a subscript |                                 |
|                                   | Modificar o eliminar borrador / Ver respuesta / Añadir información         Si desea modificar el borrador, ver la respuesta a su denuncia o añadir más información, introd clave PIN y, a continuación, pulse el botón "Ver denuncia".         Número de denuncia         Clave PIN (4 dígitos)         Ver denuncia                                                                                                    | uzca el número de denuncia y su |
|                                   | © 2023 - D-Quest,Inc.                                                                                                    |                                 |

## 9. Modificar o eliminar el borrador

 9-1. El borrador de denuncia (página 4) se visualizará como se muestra a continuación. Pulse "Modificar" para modificar el borrador o "Eliminar borrador" para eliminarlo.

\* Una vez eliminado el borrador, no es posible acceder nuevamente a él.

9-2. Si pulsa el botón "Modificar", volverá a visualizarse la página
 [Crear denuncia] (página 3). Aquí puede modificar o enviar la denuncia.

| Detalles de la denuncia                                              | Retour au MENU                              | Terminar sesión |         |
|----------------------------------------------------------------------|---------------------------------------------|-----------------|---------|
| Gestione su denuncia<br>Revise la denuncia y pulse el botón "Elimina | ır borrador" o "Modificar".                 |                 |         |
|                                                                      |                                             |                 |         |
| Número de denuncia                                                   | 99999Wj6hUDCK                               |                 |         |
| Situación                                                            | Borrador: Esta denuncia aún es un borrador. |                 |         |
|                                                                      |                                             |                 |         |
| Contenido                                                            |                                             |                 |         |
| Momento en que ocurrieron los hechos                                 | 1 año                                       |                 |         |
| Lugar de los hechos                                                  | DQ TEST                                     |                 |         |
| Implicación de ejecutivos y gerentes                                 | Ejecutivo(s)                                |                 |         |
| Contenido del reporte                                                | 1 Contenido del reporte<br>DQ TEST          |                 |         |
| Aviso a superiores                                                   | He informado a mis superiores               |                 |         |
|                                                                      |                                             |                 |         |
| Cancelar                                                             | Eliminar borrador                           | 9-2. Mod        | lificar |
| © 2023 - D-Quest,Inc.                                                |                                             |                 |         |

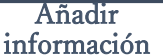

### 10. Correo electrónico de notificación

Si registró una dirección de correo electrónico para notificaciones al crear su denuncia (3-3, página 3), recibirá un correo electrónico de notificación de respuesta con el asunto "[NOTIFICACIÓN] Se ha respondido a su denuncia".

\* En el caso de una denuncia procedente de fuera de Japón, la respuesta se notificará al/a la denunciante una vez que D-Quest la haya traducido y procesado.

<Advertencia>

Asegúrese de leer la respuesta del receptor.

No recibirá un correo electrónico de notificación si no ha introducido su

dirección de correo electrónico o si esta es incorrecta.

#### [NOTIFICACIÓN] Se ha respondido a su denuncia

helpline\_report@dq-helpline.com <helpline\_report@dq-helpline.com> To: 2023年10月18日 10:14

Estimado/a denunciante

El receptor ha respondido a su denuncia. Para ver la respuesta, acceda a "Modificar o eliminar borrador / Ver respuesta / Añadir Información" por la página del menú, a la que puede entrar mediante el siguiente URL con el ID y la contraseña comunes.

•Nombre del sitio web : Global Helpline

•URL: https://jp.dq-helpline.com/xxxxx/site/Reports?Lang=es-mx

•Fecha de la denuncia : 2023/10/18 10:14:28 (JST)

\* Este correo electrónico fue generado automáticamente por el sistema.

\* No responda a esta dirección de correo electrónico.

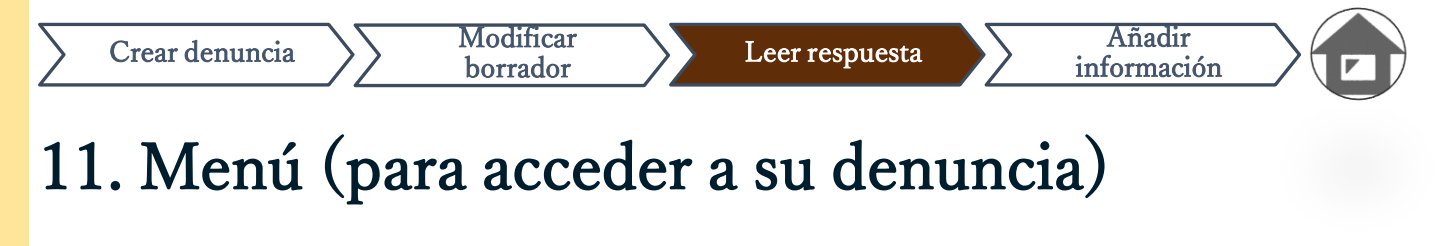

- 11-1. Inicie sesión en el sitio web de denuncia de irregularidades de su empresa y pulse el botón "Modificar o eliminar borrador / Ver respuesta / Añadir información" en la página del menú.
- 11-2. Introduzca la clave PIN (3-2 en la página 3) y el número de denuncia de 13 dígitos (6-1 en la página 6) y pulse el botón "Ver denuncia".

| Menú                                                                      |                                                                                                    | Terminar sesión                                                                                          |
|---------------------------------------------------------------------------|----------------------------------------------------------------------------------------------------|----------------------------------------------------------------------------------------------------|
| País: [Japón]. Su der<br>Si eligió el país equiv                          | iuncia se tramitará de conformidad con la legislación local.<br>ocado, vuelva a la página de inicio y seleccione el país correcto.                                                                                                    |                                                                                                    |
| Si desea enviar una<br>Crear denunci                                      | a nueva denuncia, pulse el botón "Crear denuncia".                                                                                                    |                                                                                                    |
| Si desea modificar o<br>11 - 1<br>Modificar o elimina<br>0 2023 D 0 o til | el borrador, ver la respuesta a su denuncia o añadir más información, hay<br>r borrador / Ver respuesta / Añadir información".<br>minar borrador / Ver respuesta / Añadir información                                                                                                    | ga clic en el botón                                                                                      |
| © 2023 - D-Quest, Inc.                                                    |                                                                                                    |                                                                                                    |
| © 2023 - D-Quest,ind                                                      | Confirmar denuncia                                                                                                    | Retour au MENU Terminar sesión                                                                           |
| © 2023 - D-Quest,ind                                                      | Confirmar denuncia<br>Modificar o eliminar borrador / Ver respuesta / Añadir inform                                                                                                    | Retour au MENU Terminar sesión<br>nación                                                                 |
| © 2023 - D-Quest,ind                                                      | Confirmar denuncia<br>Modificar o eliminar borrador / Ver respuesta / Añadir inform<br>Si desea modificar el borrador, ver la respuesta a su denuncia o af<br>clave PIN y, a continuación, pulse el botón "Ver denuncia".<br>Número de denuncia<br>Clave PIN (4 dígitos)<br>Ver denuncia | Retour au MENU Terminar sesión<br>nación<br>ïadir más información, introduzca el número de denuncia y su |

Añadir

información

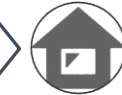

## 12. Comprobar la respuesta

- 12-1. Puede comprobar la situación actual de la denuncia en la sección "Situación".
- 12-2. Esta página muestra los detalles de la denuncia y el historial de su comunicación con el receptor.

| Detalles de la denuncia                                                                                                    | Retour au ME                                                                                                    | NU Terminar sesión |
|----------------------------------------------------------------------------------------------------|----------------------------------------------------------------------------------------------------|--------------------|
| Gestione su denuncia<br>Nota 1: Para proteger la confidencialidad de la<br>Nota 2: No se puede enviar más información u                | denuncia, esta se borrará del sistema 30 días después de su cierre.<br>na vez que la "Situación" de la denuncia aparece como "Cerrada". |                    |
| Información                                                                                                    |                                                                                                    |                    |
| Número de denuncia                                                                                                    | 99999Wj6hUDCK                                                                                                    |                    |
| Fecha de envío 12-1                                                                                                    | 2023/10/18 09:59:22 (JST)                                                                                                    |                    |
| Situación                                                                                                    | Su turno de actuar: El/La denunciante ya ha leído esta respuesta.                                                                       |                    |
| Historial de actualizaciones                                                                                                    | 2-2                                                                                                    |                    |
| Fecha                                                                                                    | Detalles                                                                                                    |                    |
| 2023/10/18 10:14:28 (JST)<br>Respuesta del receptor                                                                                    | <respuesta><br/>Respuesta</respuesta>                                                                                                   |                    |
| 2023/10/18 09:59:22 (JST)                                                                                                    | [Leída por el receptor] 2023/10/18 10:14:00 (JST)<br>Se ha creado una nueva denuncia.                                                   |                    |
| Añadir mensaje          Elegir archivo         * Puede adjuntar un archivo de hasta 100         *Tenga en cuenta que NO podrá eliminar | MB. Se requiere un mensaje en la columna "Añadir mensaje".<br>el archivo adjunto una vez que lo haya enviado.                           |                    |
| Cancelar                                                                                                    | Enviar                                                                                                    |                    |
| © 2023 - D-Quest,Inc.                                                                                                    |                                                                                                    |                    |

#### Crear denuncia

## 13. Añadir información

- 13-1. Si desea añadir más información o responder a la respuesta de su empresa, rellene la columna "Añadir mensaje" y haga clic en "Enviar".
- 13-2. Tras pulsar el botón "Enviar", se visualizará la ventana de confirmación. Pulse el botón "Aceptar" para completar la adición del mensaje.

| Fecha                                                                                                    | Detailes                                                                                                    |                   |
|----------------------------------------------------------------------------------------------------|----------------------------------------------------------------------------------------------------|-------------------|
| 2023/10/18 10:14:28 (JST)<br>Respuesta del receptor                                                                | <respuesta><br/>Respuesta</respuesta>                                                                                      |                   |
| 2023/10/18 09:59:22 (JST)                                                                                          | [Leída por el receptor] 2023/10/18 10:14:00 (JST)<br>Se ha creado una nueva denuncia.                                      |                   |
| ñadir mensaje<br>Elegir archivo<br>Puede adjuntar un archivo de has<br>enga en cuenta que NO podrá eli<br>Cancelar | ta 100 MB. Se requiere un mensaje en la columna "Añadir mensaje".<br>ninar el archivo adjunto una vez que lo haya enviado. |                   |
| 23 - D-Quest,Inc.                                                                                                  |                                                                                                    | 1                 |
|                                                                                                    |                                                                                                    |                   |
|                                                                                                    | ¿Está seguro/a de que desea enviar la infor                                                                                | mación adicional? |
|                                                                                                    | Añadir mensaje                                                                                                    | 13-2              |
|                                                                                                    |                                                                                                    | ancolar Aconta    |

## 14. Página de finalización y correo electrónico

- 14-1. Cuando se visualice el mensaje "Se envió información adicional.", el envío habrá finalizado.
- 14-2. Por razones de seguridad, haga clic en "Terminar sesión" y cierre el navegador.
   14-1

Gracias por añadir más información.

Retour au MENU Terminar sesión

Se envió información adicional.

Gracias por añadir más información.

Su número de denuncia NO cambiará cuando envíe información adicional. Guárdelo con el debido cuidado.

El receptor leerá la información enviada y le responderá. Consulte periódicamente la sección "Modificar o eliminar borrador / Ver respuesta / Añadir información" en la página del menú para comprobar si le han respondido. Si registró una dirección de correo electrónico para notificaciones, se le notificará por ese medio (helpline\_report@dq-helpline.com) la llegada de la respuesta del receptor. (Su dirección de correo electrónico para notificaciones NUNCA se dará a conocer al receptor ni a D-Quest.)

Por razones de seguridad, haga clic en "Terminar sesión" en la parte superior derecha de esta página y cierre el navegador.

© 2023 - D-Quest,Inc.

 14-3. Si registró su dirección de correo electrónico para notificaciones al crear su denuncia (3-3, página 3), recibirá un correo electrónico de notificación con el asunto "[NOTIFICACIÓN] Se ha aceptado su información adicional".

|   | [NOTIFICACIÓN] Se ha aceptado su información adicional                                                                                                    |              |   |   | ¢ |  |  |
|---|----------------------------------------------------------------------------------------------------|--------------|---|---|---|--|--|
| • | helpline_report@dq-helpline.com                                                                                                    | 10:29 (0 分前) | ☆ | ¢ | : |  |  |
|   | Gracias por añadir más información.                                                                                                    |              |   |   |   |  |  |
|   | Para comprobar si le han respondido, acceda periódicamente la sección "Modificar o eliminar borrador / Ver respuesta<br>información" por la página del menú, a la que puede entrar mediante el siguiente URL con la ID y la contraseña comun<br>Tenga en cuenta que no es posible reemitir ni comprobar el número de denuncia. |              |   |   |   |  |  |
|   | Nombre del sitio web : Global Helpline     URL :https://jp.dq-helpline.com/xxxx/site/Reports?Lang=es-mx     Fecha de la información adicional : 2023/10/18 10:29:23 (JST)                                                                                                    |              |   |   |   |  |  |
|   | * Este correo electrónico fue generado automáticamente por el sistema.<br>* No responda a esta dirección de correo electrónico.                                                                                                    |              |   |   |   |  |  |
|   |                                                                                                    |              |   |   |   |  |  |

Copyright © D-Quest, Inc. All rights reserved.

## 15. Página de detalles de la denuncia

Su mensaje se visualizará en la sección [Historial de actualizaciones].

| Detalles de la denuncia                                                                                                    | Retour au MENU Terminar sesión                                                            |  |  |  |  |  |  |  |
|----------------------------------------------------------------------------------------------------|-------------------------------------------------------------------------------------------|--|--|--|--|--|--|--|
| Gestione su denuncia                                                                                                    |                                                                                           |  |  |  |  |  |  |  |
| Nota 1: Para proteger la confidencialidad de la denuncia, esta se borrara del sistema 30 días después de su cierre.<br>Nota 2: No se puede enviar más información una vez que la "Situación" de la denuncia aparece como "Cerrada". |                                                                                           |  |  |  |  |  |  |  |
| Información                                                                                                    |                                                                                           |  |  |  |  |  |  |  |
| Número de denuncia                                                                                                    | 99999Wj6hUDCK                                                                             |  |  |  |  |  |  |  |
| Fecha de envío                                                                                                    | 2023/10/18 09:59:22 (JST)                                                                 |  |  |  |  |  |  |  |
| Situación                                                                                                    | No leída: El receptor de la empresa aún no ha leído esta denuncia o el último mensaje.    |  |  |  |  |  |  |  |
| Contenido                                                                                                    |                                                                                           |  |  |  |  |  |  |  |
| Momento en que ocurrieron los hechos                                                                                                    | 1 año                                                                                     |  |  |  |  |  |  |  |
|                                                                                                    |                                                                                           |  |  |  |  |  |  |  |
| Historial de actualizaciones                                                                                                    |                                                                                           |  |  |  |  |  |  |  |
| Fecha                                                                                                    | Detalles                                                                                  |  |  |  |  |  |  |  |
| 2023/10/18 10:29:22 (JST)<br>Se envió información adicional.                                                                                                    | [No leída por el receptor]<br><información adicional=""><br/>Añadir mensaje</información> |  |  |  |  |  |  |  |
| 2023/10/18 10:14:28 (JST)<br>Respuesta del receptor                                                                                                    | <respuesta><br/>Respuesta</respuesta>                                                     |  |  |  |  |  |  |  |
| 2023/10/18 09:59:22 (JST)                                                                                                    | [Leída por el receptor] 2023/10/18 10:14:00 (JST)<br>Se ha creado una nueva denuncia.     |  |  |  |  |  |  |  |
|                                                                                                    |                                                                                           |  |  |  |  |  |  |  |
| Añadir mensaje                                                                                                    |                                                                                           |  |  |  |  |  |  |  |
| Elagir amhing                                                                                                    |                                                                                           |  |  |  |  |  |  |  |
| * Puede adjuntar un archivo de hasta 100 MB. Se requiere un mensaje en la columna "Añadir mensaje".<br>*Tenga en cuenta que NO podrá eliminar el archivo adjunto una vez que lo haya enviado.                                       |                                                                                           |  |  |  |  |  |  |  |
| Cancelar                                                                                                    | Enviar                                                                                    |  |  |  |  |  |  |  |
| © 2023 - D-Quest.Inc.                                                                                                    |                                                                                           |  |  |  |  |  |  |  |
| - 2020 - D-960001,000.                                                                                                    |                                                                                           |  |  |  |  |  |  |  |

## 16. Archivo adjunto

\* Por favor, tome en cuenta que solo clientes elegibles tienen acceso a esta función.

16-1. Si desea adjuntar un archivo, como una imagen, audio o documento, haga clic en "Elegir archivo" bajo la columna "Archivo adjunto (opcional)" al crear su informe. Para agregar información adicional, use "Elegir archivo" bajo la columna "Añadir mensaje" y seleccione el archivo que quiere adjuntar.

\* Solo puede adjuntar un archivo (de hasta 100 MB) para un nuevo informe o cada mensaje adicional. Si desea ajuntar varios archivos, por favor, comprímalos en un archivo .zip en su PC.

\* Se requiere de un mensaje en la columna "Añadir mensaje" cuando adjunte el archivo para un mensaje adicional.

\* Por favor, tome en cuenta que NO puede eliminar su elemento adjunto una vez enviado.

| Crear denuncia                                                                                                    |                                                                                                    |   |  |  |  |
|----------------------------------------------------------------------------------------------------|----------------------------------------------------------------------------------------------------|---|--|--|--|
| Rellene el siguiente formulario de denuncia. Los elementos en rojo son obligatorios. Pulse el botón "Enviar" cuando haya terminado.              |                                                                                                    |   |  |  |  |
| Momento en que ocurrieron los hechos                                                                                                    | 3 días         1 semana         1 mes         Medio año         1 sena                                                                                                    |   |  |  |  |
| Archivo adjunto(opcional)<br>Elegir archivo<br>* Puede adjuntar un archivo de hasta 100 MB.<br>*Tenga en cuenta que NO podrá eliminar el archivo | T ano                                                                                                    |   |  |  |  |
| 16-1<br>16-1<br>16-1                                                                                                    | r mensaje r mensaje r mensaje r mensaje r mensaje redjurtar un archivo de hasta 100 MB. Se requiere un mensaje en la columna "Añadir mensaje". en cuenta que NO podrá eliminar el archivo adjunto una vez que lo haya enviado. Cancelar Enviar |   |  |  |  |
|                                                                                                    | Copyright © D-Quest, Inc. All rights reserved.                                                                                                    | р |  |  |  |